# EE 706: Communication Networks Instructor: Saravanan Vijayakumaran Indian Institute of Technology Bombay Spring 2011

## Assignment 3 : 0 points (Optional)

March 16, 2010

#### This is an optional assignment which does not need to be turned in.

• Wireshark is a free software which captures network traffic and displays it in human readable form. The objective of this assignment is to learn how to use Wireshark to observe the behavior of real-world protocols.

#### • Wireshark installation:

- Follow the instructions at http://www.wireshark.org for installation on Microsoft Windows.
- For installing on Linux, type "sudo apt-get install wireshark" on Ubuntu and "sudo yum install wireshark" on Fedora. Alternatively, you can install the wireshark and wireshark-common packages using Synaptic Package Manager. Note that you need administrator priviledges to do this.

#### • Running Wireshark

- On Windows, find the Wireshark application in the Start Menu and run as administrator.
- On Linux, type "sudo wireshark" in a terminal window.

### • Using Wireshark

- To capture the packets heard by your network card, select Interfaces in the Capture menu of Wireshark. Select the network card which is connected to the LAN from the list of interfaces. On Linux it will be eth0 if you are connected to Ethernet LAN and wlan0 if you are connected to wireless LAN. On Windows, you will need to find which interface is connected to the LAN using the Network and Sharing Center dialog.
- Click Start from the Capture menu to start seeing the packets heard by your network card. The top part of the Wireshark window shows list of captured packets. The middle part of the window shows the packet details of selected packet. The bottom part shows bytes of selected packet. You can select any packet in the top window by clicking on it.
- To stop the capturing process click Stop in the Capture menu.
- Look at the different sources, destinations, protocol types and information in the packets captured.

- Find the IP address of the interface you have chosen to perform network capture from the Interfaces dialog in the Capture menu. Select a packet whose source is that IP address. Find the MAC address of the interface by looking at the packet contents. You may have to start a browser to initiate some traffic. Cross check this MAC address by obtaining the MAC address through ifconfig in Linux and the Network and Sharing Center in Windows.
- Find out the manufacturer of your network interface by checking the box under Edit→Preferences→Name Resolution→Enable MAC Name Resolution. This will cause the first 24 bits of the MAC address to be decoded as a string which has the manufacturer's name.
- To display traffic belonging to a particular protocol (for example, TCP) enter that protocol name in the Filter text field and click on Apply button. To display traffic belonging to all protocols click on Clear button.
- Ping any other machine on the LAN like 10.107.1.1 using "ping -c 5 10.107.1.1". Start the capture before pinging and stop it after ping completes. Enter the string ICMP in the Filter text field to isolate the ping packets (ping uses the Internet Control Message Protocol (ICMP)). By looking at the source MAC address in the ping reply packets, find out the manufacturer of the other machine's network card.
- Disconnect the LAN cable from your computer and start a Wireshark capture. Reconnect the cable and see what are the protocols used by your computer to reconnect to the network.